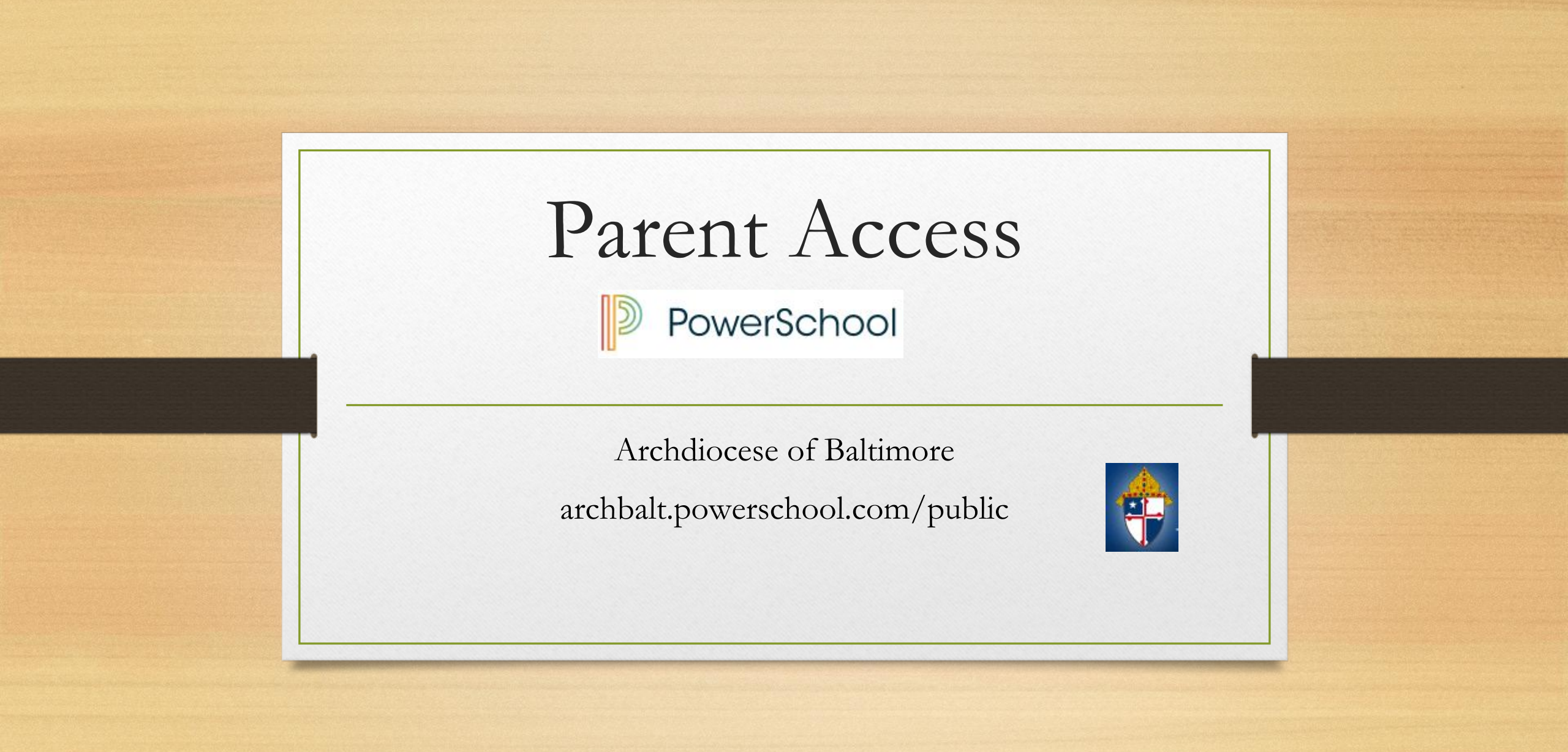

#### Parent Portal What is it?

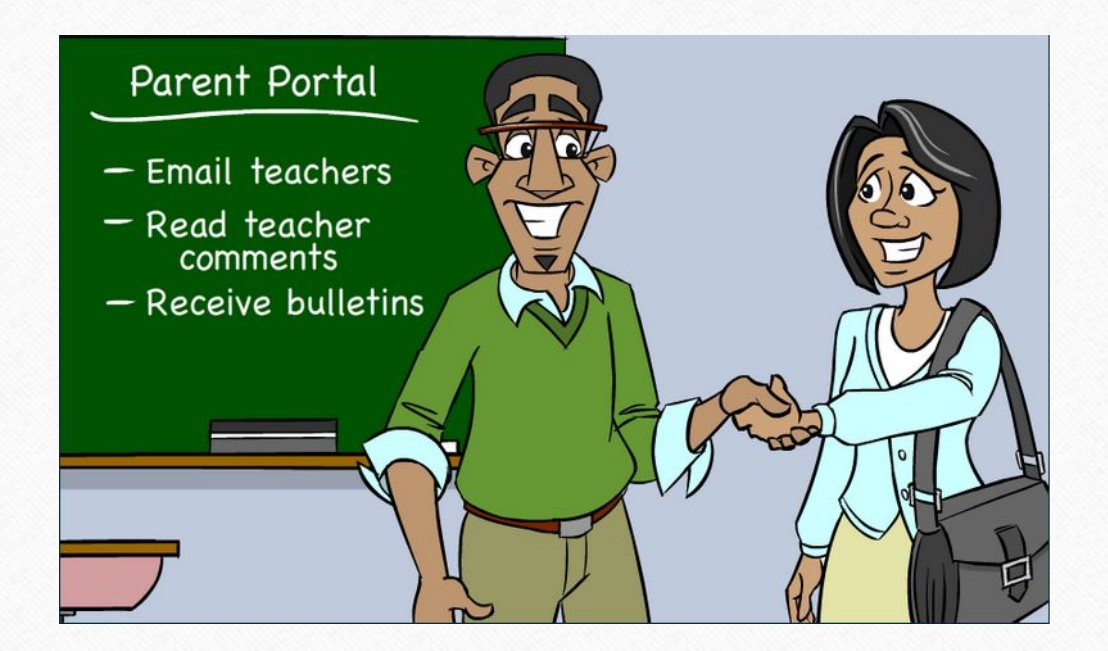

- Communication tool between school and parents
- What information is on Parent Portal?
  - Grades (current and historical)
  - Attendance
  - Teacher Comments
  - Ability to e-mail teachers

## Existing Account

- If already have Parent Access account from the past then log in with information already set up
- If forgot information click the Having Trouble Signing In blue link (picture on following screen)

#### Create New Account

| Sign In | Create Account             |
|---------|----------------------------|
| tudent  | and Parent Sign In         |
| Usernan | ne                         |
| Passwo  | rd                         |
|         | Having trouble signing in? |
|         | Sign                       |

- MUST receive the letter from school with access code and access password (*Those codes will not log* you in directly! You must create your own account.)
- Directions:
  - Click Create Account Tab
  - Click Create Account

#### Create Account Cont.

| Create Parent Account                            |  |
|--------------------------------------------------|--|
| First Name                                       |  |
| Last Name                                        |  |
| Email                                            |  |
| Desired Username                                 |  |
| Password                                         |  |
| Re-enter Password                                |  |
| Password must:<br>•Be at least 6 characters long |  |

• Directions

- Complete all fields (all are required)
  - First Name and Last Name is the PARENT information
  - Username and Password is something YOU create NOT the codes on the Web Letter
  - Username CANNOT be e-mail address

#### Create Account Cont.

#### Link Students to Account

| Student Name    | Jeremy Green |    |
|-----------------|--------------|----|
| Access ID       | chparent135  |    |
| Access Password | •••••        |    |
| Relationship    | Mother       | \$ |
| 2               |              |    |
| Student Name    |              |    |
| Access ID       |              |    |
| Access Password |              |    |
|                 |              |    |

- Link your student(s) to your newly created account
- Directions
  - Enter Student Name (first name then last name)
  - Enter information from the Web Letter -THIS IS WHERE YOU USE THE CODES THAT WERE SENT TO YOU!
  - Pull down relationship to student
- Can add all of your students to account
- Click ENTER

#### E-mail Preferences

- To receive reports of student(s) information e-mail preferences need to be set up in Parent Portal
- Reports that can be received:
  - Grades
  - Attendance
  - Assignment Scores and Descriptions
  - Comments

#### E-mail Preferences

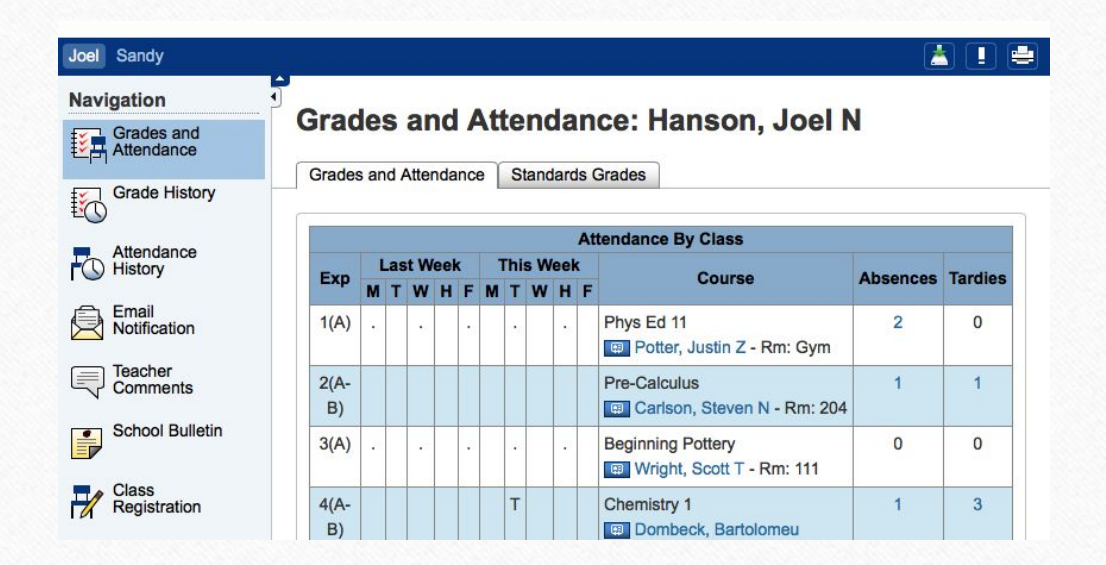

• To Set Up:

 Click on the E-mail Notification icon on the left hand side of screen (4<sup>th</sup> icon down)

#### E-mail Preferences

| What information would you like t    | 0                                 |
|--------------------------------------|-----------------------------------|
| receive?                             |                                   |
| Summary of current grades and att    | endance                           |
| Detail report showing assignment s   | cores for each class.             |
| Detail report of attendance.         |                                   |
| School announcements.                |                                   |
| Balance Alert (Note: will only be se | nt when student is low on funds). |
| How often?                           | Never \$                          |
|                                      |                                   |

- Cont. to set up e-mail notifications
  - Check the radio buttons of what you would like to receive
  - How often? Pull down the time would like notifications
    - Once a week is sent on Sunday Evenings
  - Additional e-mail addresses may be added
  - Ability to set this for all students at one time
  - SUBMIT

#### View Teacher Comments/Parent E-mail/ Daily Bulletin

#### • Teacher Comments:

- Teachers have ability to make general comments (at Progress Report time) for the overall grade for the class
- Teachers can also make specific comments for a particular assignment
- Parent E-mail:
  - Parents can e-mail each teacher directly through Parent Access
- Daily Bulletin:
  - If school creates a bulletin announcement parent can view this announcement directly in Parent Access This feature is not utilized at St. Joseph School Fullerton

#### View General Teacher Comments

| Navigation               | Toa        | bor C      | ommon         | e Chrie                                      | tonson Kathryn D                                                |
|--------------------------|------------|------------|---------------|----------------------------------------------|-----------------------------------------------------------------|
| Grades and<br>Attendance | Ieau       |            | ommenn        | .s. ciiris                                   | tensen, Ratinyn D                                               |
|                          | Repo       | orting Ter | rm (\$1 ‡     |                                              |                                                                 |
| Grade History            |            |            |               |                                              | Show dropped classes also                                       |
| Attendance               | Exp.       | Course #   | Course        | Teacher                                      | Comment                                                         |
| r U History<br>,         | 1(A-<br>B) | SCI2000    | Chemistry 1   | 💷 Sheen,<br>Brian T                          |                                                                 |
| Notification             | 2(A)       | HE10       | Health 10     | Rutter,<br>Stephen D                         | Kathryn has shown great<br>improvement during S1. Great<br>job! |
| School Bulletin          | 4(A)       | SOC2100    | World History | <ul> <li>Smith,</li> <li>Gerald R</li> </ul> | Is working hard and making progress.                            |
| Class                    | 2(B)       | LS1000     | Home Repair   | 🖽 Schmidt,                                   |                                                                 |

• Directions:

- Log into Parent Access Account
- Click Teacher Comments on the left hand side
- General comments will be shown in the middle of the screen (these comments are usually completed around end of marking period)

#### View Assignment Teacher Comments

| Attendance<br>History | Health 10                                                                           | Rutter, Stephen D                                          | 2(A)              | B- 80          | 0%       |     |
|-----------------------|-------------------------------------------------------------------------------------|------------------------------------------------------------|-------------------|----------------|----------|-----|
| Email<br>Notification | Teacher Comment<br>Kathryn has<br>Section Descriptio<br>Mr. Rutter:<br>Previous yea | s:<br>shown great improvemen<br>n:<br>rs of experience: 15 | t during Sl. Grea | t job!         |          |     |
| School Bulletin       | Degree: B.S                                                                         | . Physical Education,                                      | Washington State  | Universi       | ty<br>ø/ | Gre |
|                       | 08/29/2014 OZ                                                                       | nn 1-10 Quiz                                               | Codes             | 10/10          | 100      | A   |
| Registration          | 00/10/2014 07                                                                       | pp. 11 80 Quiz                                             |                   | 10/10          | 100      | ~   |
| The Balance           | 09/10/2014 QZ                                                                       | pp. 11-22 Quiz                                             |                   | 10/10          | 100      | A   |
| Balance               | 09/15/2014 TST                                                                      | Chapter 1 Test                                             |                   | <u>66</u> /100 | 66       | D   |
| My Calendars          | 09/30/2014 QZ                                                                       | pp. 34-38 Quiz                                             |                   | 9/10           | 90       | A-  |
| , ea.shduro           | 10/06/2014 TST                                                                      | Chapter 2 Test                                             |                   | <u>77</u> /100 | 77       | C+  |
| F _ Sebool            | 11/15/2014 PROJ                                                                     | Oral Report & Research                                     | Paner             | 190/200        | 95       | A-  |

• Directions:

- Click the Grades and Attendance icon
- Click on the Grade for a class
- Click on the BLUE score
  - If there is no BLUE score then there is no comment for that assignment

#### E-mail Teacher

- To directly e-mail teacher from Parent Access
- Directions
  - Click on the Grades and Attendance Icon
  - Click on the teachers name in BLUE
    - This will open up e-mail and allow e-mail to be sent directly to the teacher

## View Daily Bulletin

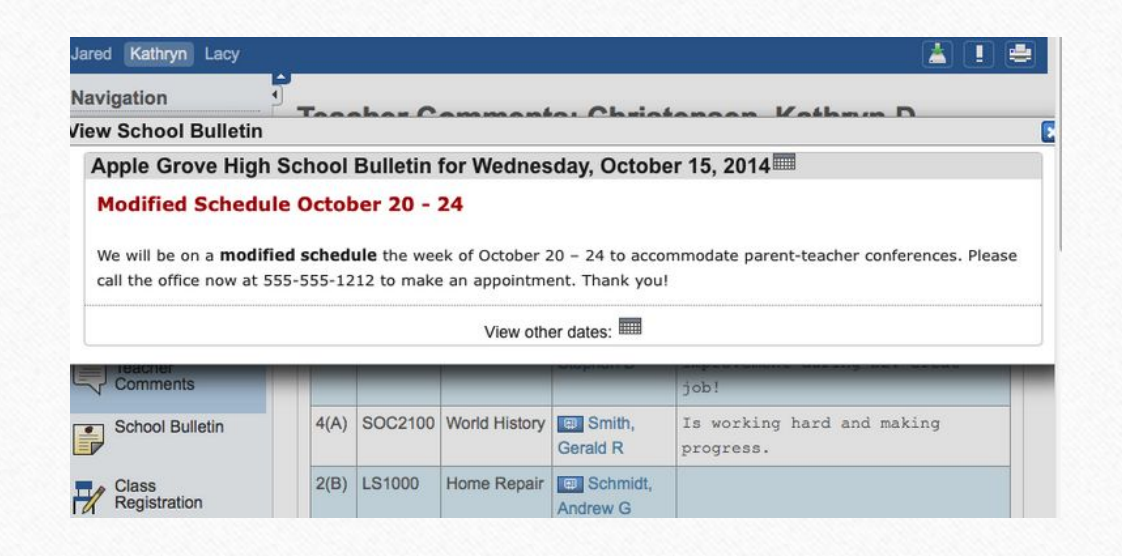

- If school utilizes Daily Bulletin feature
- Directions
  - Click on the School Bulletin icon
- Would like to see a date in the past?
  - Click on the calendar icon on the Daily Bulletin and edit the date

#### View Grades and Attendance

- Grades and Attendance are what Parent Access is really all about
- Viewing Grades and Attendance is an easy process
- Attendance is only recorded in the morning so only AM Attendance class will show information

#### View Current Grades and Attendance

| Navigation            | Gra   | de  | S    | ar   | ld  | A   | \tt | e   | nd  | a   | nce: C        | hristensen,         | La | су | F  |    |    |    |          |        |
|-----------------------|-------|-----|------|------|-----|-----|-----|-----|-----|-----|---------------|---------------------|----|----|----|----|----|----|----------|--------|
| Grades and Attendance | Grade | s a | nd / | Atte | nda | nce | e   | St  | and | ard | s Grades      |                     |    |    |    |    |    |    |          |        |
| Grade History         |       |     |      |      |     |     |     |     |     |     |               | Attendance By Class | 5  |    |    |    |    |    |          |        |
|                       | Exp   |     | Las  | t W  | eel | ٢.  | T   | his | We  | ek  |               | Course              | 01 | 02 | 51 | 03 | 04 | 52 | Absences | Tardie |
| History               |       | M   | Т    | W    | Η   | F   | М   | T   | W   | HI  |               | Course              |    | -  |    | -  |    | -  | Abounded | Turure |
|                       | 1(A)  |     |      | 13   |     | £3  |     |     |     |     | Keyboar       | ding                | в  | C  | С  |    |    | -  | 1        | 1      |
| Email<br>Notification |       |     |      |      |     |     |     |     |     |     | I Kool        | , Steve M - Rm: 211 | 85 | 74 | 74 |    |    |    |          |        |
|                       | 2(A)  |     |      |      |     |     |     | -   |     | 2   | Health 1      | 0                   | D  | D  | D  |    |    |    | 1        | 1      |
| Comments              |       |     |      |      |     |     |     |     |     |     | ERUTE<br>LH23 | er, Stephen D - Rm: | 65 | 66 | 66 |    |    |    |          |        |
| School Bulletin       | 3(A-  |     | -    |      |     |     |     |     |     | 3   | Algebra       | Bohort P. Bry 202   | A- | A- | A- |    |    | -  | 3        | 5      |

- To view current grades and attendance
  - Click on the Grades and Attendance Icon
  - In the middle is the information
- Anything in BLUE is clickable for more information

#### View Historical Grades

| Navigation                          | Grade History: Christens | sen, Kathryn D |    |           |                |
|-------------------------------------|--------------------------|----------------|----|-----------|----------------|
| Grades and Attendance               |                          |                |    | View Grad | luation Progre |
| Grade History                       |                          | Q1             |    |           |                |
| ĒŪ                                  | Course                   | Grade          | %  | Cit       | Hrs            |
| Attendance<br>History               | Chemistry 1              | A              | 98 | н         | 0.0            |
|                                     | English 1                | A-             | 9  | н         | 0.0            |
| Email<br>Notification               | Health 10                | C-             | 72 | н         | 0.0            |
|                                     | Home Repair              | A-             | 91 | н         | 0.0            |
| Comments                            | Programming              | A              | 96 | н         | 0.0            |
| <ul> <li>School Bulletin</li> </ul> | World History            | B+             | 87 | н         | 0.0            |
|                                     |                          | Q2             |    |           |                |
|                                     | Course                   | Grade          | %  | Cit       | Hrs            |
| Registration                        | Chemistry 1              | A-             | 95 | н         | 0.0            |
| 透 Balance                           | English 1                | 2              | 0  | Н         | 0.0            |
|                                     | Health 10                | D-             | 62 | Н         | 0.0            |

- Historical Grades are the same grades that were on the Progress Report
- Directions
  - Click on the Grades History Icon
  - Scroll of the Historical Grade interested in viewing
- Anything in BLUE is clickable for more information

## Parent Access App

- App is available for both Android and Apple devices (including the iWatch)
- Google Play and I-Tunes
- Download Information:
  - Server Name: archbalt.powerschool.com
  - Select School Name
  - If asked for zip code use 21201
  - District Code is on web letter from school that contained your codes

#### Local Policies

- At St. Joseph School Fullerton, Parent Access does not begin until third grade.
- Users will be locked out of PowerSchool for non-payment of tuition or other fees.
- Email <u>powerschool@stjoefullerton.org</u> if you have any questions.

# Wrap Up

- Must have Web Letter with initial username and password to link self to student
- Single Sign On for multiple students
- Ability to view
  - Grades (current and historical)
  - Attendance
  - Daily Bulletin
- Must set up e-mail preferences in order to receive reports
- Can e-mail teachers
- App is available for Android and Apple